### Studium podyplomowe

Programowanie grafiki.

Prezentacja wstępna: Laboratorium Grafiki i wykorzystywane narzędzia.

C Michał Turek, AGH Kraków

# Dostęp do zasobów udostępnianych (I)

Folder publiczny z zasobami do zajęć dostępny jest pod adresem: \\192.168.5.20\opengl lub http:// 192.168.5.20

Folder można też "zamontować" na stałe w swoim komputerze komendą:

#### net use \* \\192.168.5.20\opengl

Powyższą komendę można wywołać przy użyciu interpretera komend Windows. Interpreter otwieramy przykładowo poprzez menu "Uruchom" i polecenie "cmd"

# Dostęp do zasobów udostępnianych (II)

#### Przykład: montowanie dysku publicznego:

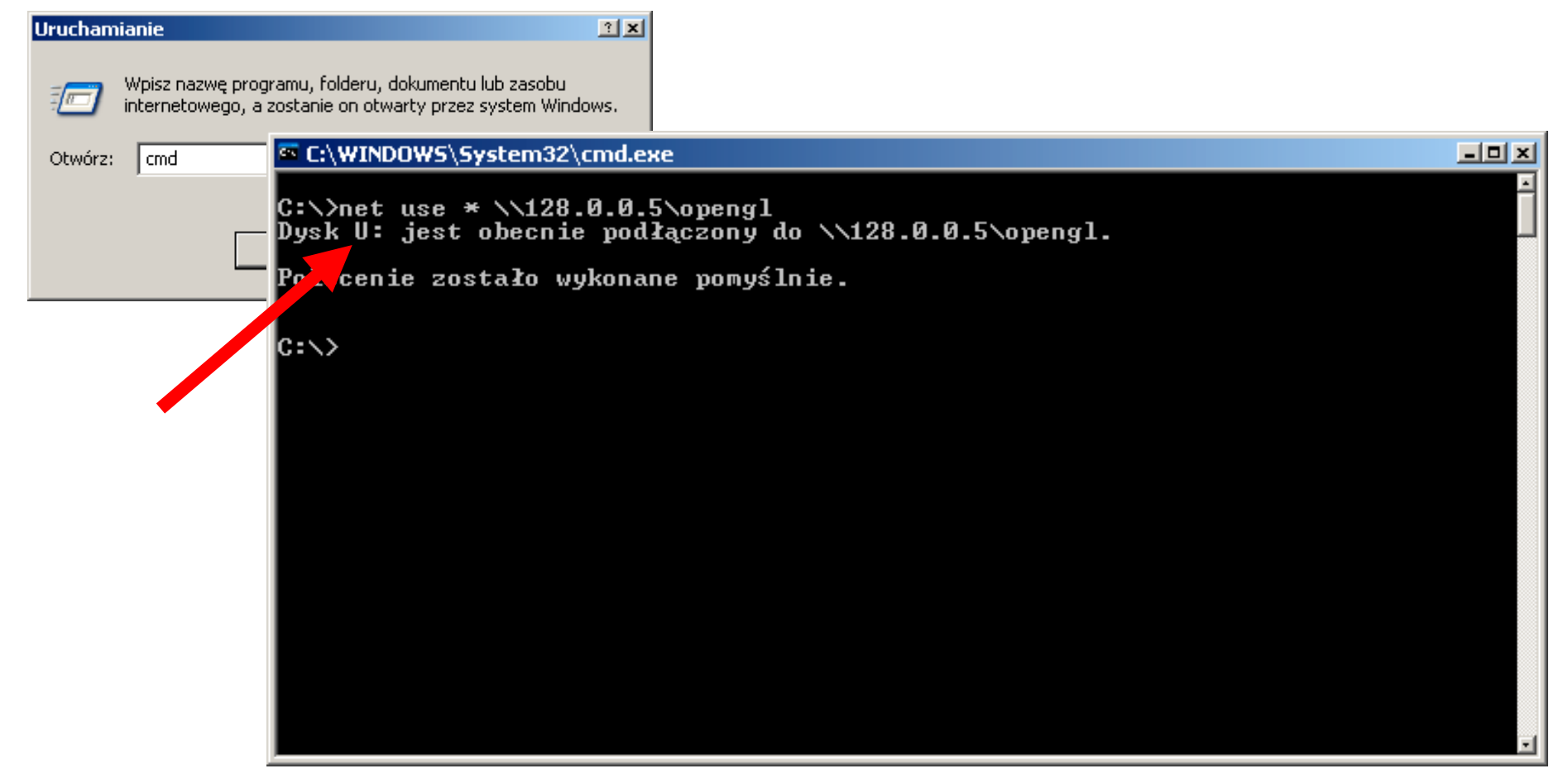

## Szablony programów (I)

- Każdy temat omawiany na zajęciach obrazowany jest gotowym szablonem programu, wykonującym automatycznie wszystkie czynności nieistotne dla zajęć. Dzięki takiemu podejściu możliwe jest analizowanie wyłącznie określonej konstrukcji językowej, bez tracenia czasu na "zbędne szczegóły techniczne"
- Szablony będą udostępniane poprzez katalog publiczny
- W celu wykorzystania danego szablonu należy skopiować na komputer lokalny całą jego zawartość wraz z podkatalogiem, w którym się znajduje.

# Przykład szablonu programu (I)

#### Aby użyć szablonu należy uruchomić "Szablon.dsw":

| 🚞 C:\_DYDAKTYKA\Grafika - po                                                                                            | odyplom  | iowe dla nieinformatykow\la         | boratorium\lab1\szablon - Deklarowani        | _ 🗆 ×   |
|----------------------------------------------------------------------------------------------------|----------|-------------------------------------|----------------------------------------------|---------|
| Plik Edycja Widok Ulubione                                                                                              | Narzęc   | dzia Pomoc                          |                                              |         |
| 🔆 Wstecz 👻 🕥 - 🏂 🕽                                                                                                    | 🔘 Wys:   | zukaj 😥 Foldery 📗 🛨                 |                                              |         |
| Adres 🗀 DYDAKTYKA\Grafika - po                                                                                          | dyplomov | ve dla nieinformatykow\laboratori   | um\lab1\szablon - Deklarowanie zmiennych 🗾 ラ | Przejdź |
| Zadania plików i folderów                                                                                               | *        | Release                             | glut32.lib<br>Plik LIB<br>29 KB              |         |
| <ul> <li>Utworz nowy folder</li> <li>Publikuj ten folder w sieci</li> <li>Web</li> <li>Udostępnij ten folder</li> </ul> |          | Glut.h<br>C Header file<br>28 KB    | C++ Source file<br>6 KB                      |         |
| Inne miejsca                                                                                                    | *        | szablon.dsp<br>Project File<br>5 KB | szablon.dsw<br>Project Workspace<br>1 KB     |         |
| <ul> <li>lab1</li> <li>My Documents</li> <li>Dokumenty udostępnione</li> </ul>                                          |          | Szablon.h<br>C Header file<br>1 KB  | Szablon.ncb<br>Plik NCB<br>57 KB             |         |
| My Computer Moje miejsca sieciowe                                                                                       |          | Szablon.opt<br>Plik OPT<br>48 KB    | szablon.plg<br>HTML Document<br>2 KB         |         |
| Szczegóły                                                                                                    | ¥        | C++ Source file<br>1 KB             |                                              |         |
|                                                                                                    |          |                                     |                                              |         |

## Visual Studio (I)

- Uruchomienie "Szablon.dsw" spowoduje otwarcie środowiska "Visual Studio",
- W nim, w zakładkach po prawej stronie, należy włączyć widok "FileView",
- W widoku wybrać plik "Test.cpp". Po wyborze w polu po prawej pojawi się kod szablonu, przeznaczony do testowych modyfikacji.

### **Visual Studio (II)**

| 🗯 szablon - Microsoft Visual C++ - [test.cp                                        | р]                                                   | -OX                          |
|------------------------------------------------------------------------------------|------------------------------------------------------|------------------------------|
| Eile Edit View Insert Project Build Too                                            | ls <u>W</u> indow <u>H</u> elp                       | _ & ×                        |
| ] 🎦   😅 🖃 🕼   👗 🖻 🛍   🗅 🗸 S                                                        | 💽 🔉 😤 🐂 🔄 🖓                                          |                              |
| (Globals) (All global membe                                                        | ers) 🔄 💊 rysuj 💽 📉 👻 🚽                               | 🅸 🎬 👗 📜 🕘                    |
| Workspace 'szablon': 1 project                                                     | /*************************************               | *********                    |
| Source Files<br>Szablon.cpp<br>test.cpp<br>Resource Files<br>External Dependencies | /** deklaracje zmiennych **/                         |                              |
|                                                                                    | <pre>int wielkosc = 7;</pre>                         | <pre>// typ całkowity</pre>  |
|                                                                                    | <pre>float odleglosc = 30;</pre>                     | // typ rzeczywist            |
|                                                                                    | <pre>double wPrawo = 1;</pre>                        | <pre>// typ rzeczywist</pre> |
|                                                                                    | <pre>char tekst[40] = "To jest testowy tekst";</pre> | // łańcuch znaków            |
|                                                                                    | <pre>char znak = 'X';</pre>                          | // jeden znak                |
|                                                                                    | bool dodatkowaKula = false; //                       | ∽ typ "prawda lub fa         |
|                                                                                    | ∕** przypisywanie wartości zmiennym **⁄              |                              |
| ClassView FileView                                                                 | <pre>// wielkosc = 4;</pre>                          |                              |
| Ready                                                                              |                                                      | h.                           |

# Visual Studio -Uruchomienie kodu (I)

- Po modyfikacji obrabiany kod należy "zbudować" do postaci .exe i uruchomić,
- Szablony powodują, że każda modyfikacja kodu testowego jest wizualizowana (w użyciem OpenGL),
- Aby zbudować kod, wystarczy nacisnąć klawisz
   F7 lub przycisk "Build" na pasku narzędzi,
- Aby uruchomić kod, wystarczy nacisnąć klawisz F5 lub przycisk "Execute program" na pasku narzędzi.

# Visual Studio -Uruchomienie kodu (II)

| 🛪 szablon - Microsoft Visual C++ - [test.                                                               | .cpp]                                            |                                       |
|----------------------------------------------------------------------------------------------------|--------------------------------------------------|---------------------------------------|
| Eile Edit View Insert Project Build                                                                     | <u>[ools Window H</u> elp                        | _ 문 ×                                 |
| ]12   🚅 🖬 🕼   👗 📭 🛍   🗅 🗸                                                                               | C 🗸 🖪 🔁 😤                                        | · · · · · · · · · · · · · · · · · · · |
| (Globals)                                                                                               | nbers) 💽 💊 rysuj                                 | ∃ べ ▾ 🛛 🕸 📇 🐇 ! 💷 🖉                   |
| Workspace 'szablon': 1 project(                                                                         | /*************************************           | ******                                |
| Source Files     Szablon.cpp     test.cpp     Header Files     Resource Files     External Dependencies | /** deklaracje zmiennych **/                     |                                       |
|                                                                                                    | <pre>int wielkosc = 7;</pre>                     | // typ całkowity                      |
|                                                                                                    | <pre>float odleglosc = 30;</pre>                 | // typ rzeczywisty                    |
|                                                                                                    | double wPrawo = 1;                               | // typ rzeczywisty podwó              |
|                                                                                                    | <pre>char tekst[40] = "To jest testowy tek</pre> | st"; // łańcuch znaków                |
|                                                                                                    | <pre>char znak = 'X';</pre>                      | // jeden znak                         |
|                                                                                                    | bool dodatkowaKula = false;                      | // typ "prawda lub fałsz"             |
|                                                                                                    | ∕** przypisywanie wartości zmiennym *            | */                                    |
|                                                                                                    | <pre>// wielkosc = 4;</pre>                      |                                       |
|                                                                                                    | // odleglosc = 100;                              |                                       |
| ClassView FileView                                                                                      | // tekst[0] = '!';                               |                                       |
| Ready                                                                                                   |                                                  |                                       |

## Gotowy program w OpenGL

Uruchomiony program jest zapisany w pliku Szablon.exe w podkatalogu /Release szablonu.

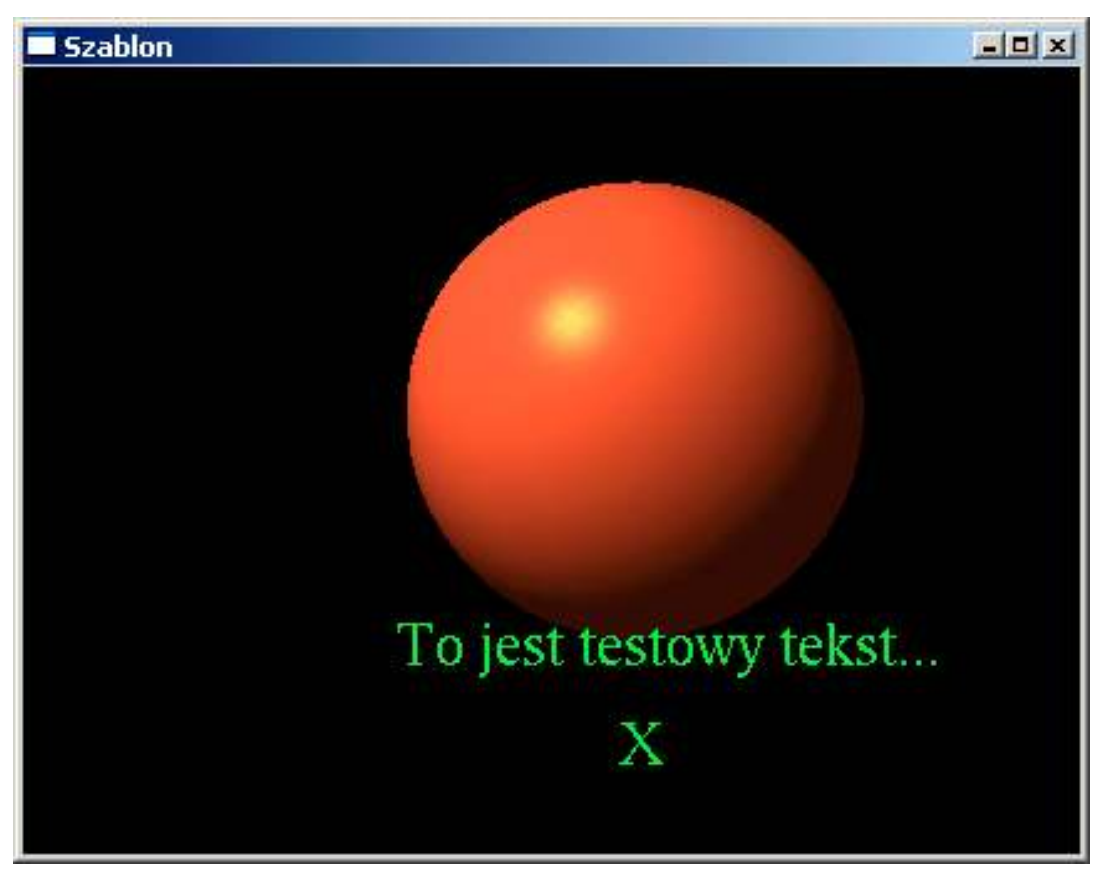

# Ewentualne błędy w programie

- Gdy w programie pojawią się błędy nie dojdzie do automatycznego jego uruchomienia. W takim przypadku w dolnej części okna Visual Studio dostępny będzie raport o błędach.
- Dwukrotne kliknięcie myszą na wybranej linii raportu automatycznie ustawi edytor w miejscu powstania błędu.

# Usuwanie błędu w programie

| 🗴 szablon - Microsoft Visual C++ - [test.cor                                                                                       | 1                                                                                                    |                                                                                           |
|----------------------------------------------------------------------------------------------------|----------------------------------------------------------------------------------------------------|-------------------------------------------------------------------------------------------|
| E Edit View Insert Project Build Tool                                                                                              | s <u>W</u> indow <u>H</u> elp                                                                                                    | <br>B×                                                                                    |
| 📲 🕞 🖬 🕼 👗 🖻 💼 🗠 🗠                                                                                                    | - 🖪 🔊 🗟 🐂 🔄 🦌                                                                                                    |                                                                                           |
| (All global membe                                                                                                    | is) 🔄 💊 rysuj 💽 🔩 🕇                                                                                                    | ال الآ ال 🕹 🎬 🏷                                                                           |
| Workspace 'szablon': 1 project <br>⊡  szablon files                                                                                | /*************************************                                                                                                    | *********                                                                                 |
| Source Files                                                                                                    | /** deklaracje zmiennych **/                                                                                                    |                                                                                           |
|                                                                                                    | <pre>int wielkosc = 7;</pre>                                                                                                    | // typ całkowity                                                                          |
|                                                                                                    | <pre>float odleglosc = 30;</pre>                                                                                                    | // typ rzeczywisty                                                                        |
| ±                                                                                                    | sdasd asasd adouble wPrawo = 1;                                                                                                    | // typ rzecz                                                                              |
|                                                                                                    | <pre>char tekst[40] = "To jest testowy tekst";</pre>                                                                                                    | // łańcuch znaków                                                                         |
|                                                                                                    | <pre>char znak = 'X';</pre>                                                                                                    | // jeden znak                                                                             |
| ClassViel FileView                                                                                                    | bool dodatkowaKula = false; //                                                                                                    | ′ typ "prawda lub fałsz"<br>♪                                                             |
| Compiling<br>Compiling<br>szablon.cpp<br>D:\DYDAKTYKA\Grafika - pody<br>D:\DYDAKTYKA\Grafika - pody<br>D:\DYDAKTYKA\Grafika - pody | ation: szablon - Win32 Release<br>plomowe dla nieinformatykow\laboratorium\lab1\s<br>plomowe dla nieinformatykow\laboratorium\lab1\s<br>plomowe dla nieinformatykow\laboratorium\lab1\s | szablon - Deklarowanie zmię<br>szablon - Deklarowanie zmię<br>szablon - Deklarowanie zmię |
| Build Datag Find in Fas 1 Find in Fas 2 Rout                                                                                       |                                                                                                    |                                                                                           |
| 'sdasd' : undeclared identifier                                                                                                    |                                                                                                    | 📕 En 24, Col 1 🔤 JREC JCUL JUVR JREAD 🔏                                                   |

# Funkcjonowanie programów poza Visual Studio

- Programy przygotowane w Visual Studio są gotowe do użycia bez dalszego wsparcia z jego strony.
- Aby wykorzystać je (np na innym koputerze) wystarczy pobrać z szablonu pliki szablon.exe i glut32.dll (niezbędna biblioteka)

| 🗅 Release                         |                                       |                                             |                             | = D ×       |
|-----------------------------------|---------------------------------------|---------------------------------------------|-----------------------------|-------------|
| Plik Edycja Wido, Ulubione N      | larzędzia Pomoc                       |                                             |                             | 27          |
| 🕞 Wstecz 👻 🕥 - 📐 🔎                | Wyszukaj 🛛 🔂 Foldery 🛛 🔢 🕶            |                                             |                             |             |
| Adres 🛅 D:\_DYDAKTYKA\Grafika - 🛌 | olomowe dla nieinformatykow\labora    | torium\lab1\szablon - Deklarowapis - mennyo | ch\Release                  | 💽 芛 Przejdź |
| Zadania plików i folderów 🛛 🗧     | alut32.dll                            | szablon                                     | Szablon<br>Plik OBJ<br>7 KB |             |
| Inne miejsca ×                    | Szablon<br>Plik PCH<br>183 KB         | test<br>Plik OBJ<br>1 KB                    | Vc60<br>Plik IDB<br>41 KB   |             |
|                                   | · · · · · · · · · · · · · · · · · · · |                                             |                             |             |